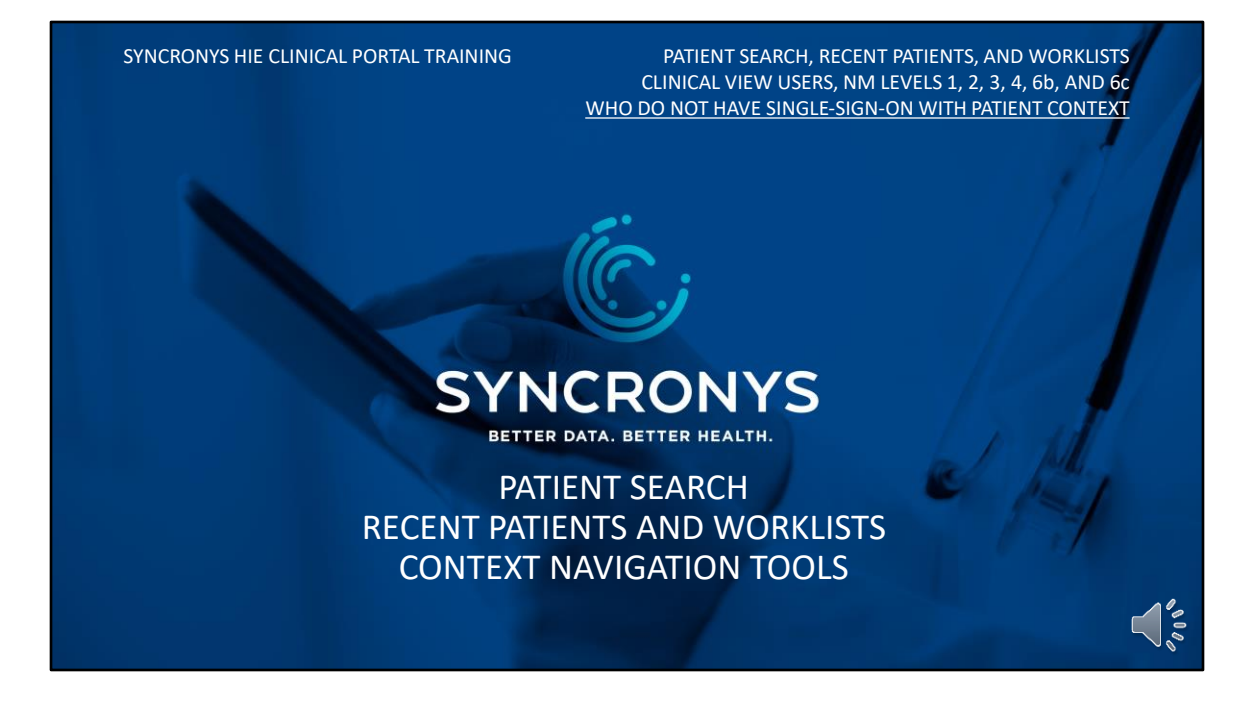

If your organization uses a single-sign-on method that includes patient context as well as your user credentials, some of the information in this lesson will not be relevant. Your search will already be done in your EHR system. Therefore, you can safely skip this module.

In this lesson, we'll show you two ways to search for patient records and three ways to quickly retrieve records that you've searched before. We will discuss why you may see more than one record when you search for a patient, and explain some helpful tools, worklists and context navigation.

| * Orion Health<br>Amadeus |                                              |   |                  | <b>*</b> [                                                     | 🕽 0 🛔 April SAL                                            | SBURY-3 - LOGOUT                  |
|---------------------------|----------------------------------------------|---|------------------|----------------------------------------------------------------|------------------------------------------------------------|-----------------------------------|
| * PATIENTS                | Patient Search                               |   |                  |                                                                |                                                            |                                   |
| Recent Patients           | Identifier                                   |   | Name             | Last Name Fir                                                  | rst Name(s)                                                |                                   |
| Patient Search            | This search performs an EXACT match only.    |   |                  | This search will match similar<br>and Mickey. Use % to match a | sounding names e.g. Mick w<br>my text e.g. Sa% matches Sar | ill match Michael<br>n and Sarah. |
| PORTAL MESSAGING          | Organization OPTUM                           | 9 | Date of<br>Birth |                                                                |                                                            |                                   |
|                           |                                              |   | Sex              | Male Female                                                    | All                                                        |                                   |
|                           | Search Reset                                 |   |                  |                                                                |                                                            |                                   |
|                           | Enter search criteria above and hit 'Search' |   |                  |                                                                |                                                            |                                   |
|                           |                                              |   |                  |                                                                |                                                            |                                   |
|                           |                                              |   |                  |                                                                |                                                            |                                   |
|                           |                                              |   |                  |                                                                |                                                            | Ć,                                |
|                           |                                              |   |                  |                                                                | S                                                          | YNCRONYS                          |

Unless your organization has configured single-sign-on from your electronic health record, most activities in a patient's record begin with the patient search. All access levels have access to conduct a patient search, except for End User Administrators, who may search for users instead of patients. Pictured here is the Patient Search screen, found under Patients in the left side menu. This may or may not be your home screen.

| PATIEN                                                             | T SEARCH METHODS                                                                                                    |                                                                                                    |                                                                                    |
|--------------------------------------------------------------------|----------------------------------------------------------------------------------------------------|----------------------------------------------------------------------------------------------------|------------------------------------------------------------------------------------|
| *Orion Health<br>Amadeus                                           | D. Mark C. and                                                                                                    | <b>A</b> 🗘 0                                                                                                    | April SALISBURY-3 V LOGOUT                                                         |
| PATIENTS Recent Patients Patient Search WORKLISTS PORTAL MESSAGING | Patient Search         Identifier         This search performs on DACT match only:         Organization         OPTUM         Search         Reset | Name Last Name First Na<br>This search will match similar sound<br>and Mickey. Use % to match any text<br>Date of<br>Birth<br>Sex Male Female All | rme(s)<br>Ing nomes eg. Mick will match Michoel<br>eg. Safk matches Sam and Sarah. |
| <ol> <li>Either b</li> <li>Using d</li> </ol>                      | y identifier number with associat<br>emographic information, i.e, Nam                                                                              | d organization, <u>or</u><br>e, DOB, Gender                                                                                                    |                                                                                    |

There are two ways to find a patient's record.

- 1. Either by identifier number with associated organization, or
- 2. Using demographic information, i.e., Name, DOB, and Gender

| * Orion Health<br>Amadeus<br>«<br>• PATIENTS<br>Recent Patients<br>Patient Search<br>• WORKLISTS<br>• PORTAL MESSAGING | Patienti<br>Identif | EARCH<br>Search<br>This search perform<br>tization Christus St V | METH                      | OD 1               | Name<br>Date of<br>Birth<br>Sex | Last Name<br>This search will mat<br>and Mickey. Use % to<br>Male Fer | First N First N Finale | 0 April Su<br>arme(s)<br>dung names e.g. Mick<br>t e.g. Sa% matches Sc<br>1 | ALISBURY-3 🔻 | LOGOUT |
|----------------------------------------------------------------------------------------------------|---------------------|------------------------------------------------------------------|---------------------------|--------------------|---------------------------------|-----------------------------------------------------------------------|------------------------|-----------------------------------------------------------------------------|--------------|--------|
|                                                                                                    |                     | Identifier                                                       | Name                      | Date of Birt       | h (Age)                         |                                                                       | Sex                    | Phone                                                                       | Address      |        |
|                                                                                                    |                     | AAR-41945-5                                                      | TEST, TEST                | Jan-01-1901        | (120 years)                     |                                                                       | Male                   |                                                                             |              |        |
| Using an io<br>will return                                                                                             | denti<br>an e       | fier numb<br>exact matc                                          | er with ass<br>h with one | ociated<br>patient | organiz<br>                     | zation                                                                |                        | SY                                                                          |              |        |

If you know a patient's medical record from a system that sends data to the HIE, you can enter that Identifier and the organization name it came from. These two search criteria will return an exact match of the consolidated patient record that contains this local MRN. However, for various reasons... there could be records that did not merge into one, so you may want to perform your search a different way if you don't see what you need.

|                  | T SEARCH METHO                               | DS                                                                                                    |
|------------------|----------------------------------------------|----------------------------------------------------------------------------------------------------|
| Amadeus          |                                              | April SALISBURY-3 V LOGOUT                                                                                                    |
| ✓ PATIENTS       | Patient Search                               |                                                                                                    |
| Recent Patients  | Identifier                                   | Name Last Name First Name(s)                                                                                                    |
| WORKLISTS        | This search performs an EXACT match only.    | This search will match similar sounding names e.g. Mick will match Michael<br>and Mickey. Use % to match any text e.g. Sa% matches Sam and Sarah. |
| PORTAL MESSAGING | Organization OPTUM                           | Date of Birth                                                                                                    |
|                  |                                              | Sex Male Female All                                                                                                    |
|                  | Search Reset                                 |                                                                                                    |
|                  | Enter search criteria above and hit 'Search' |                                                                                                    |
|                  |                                              |                                                                                                    |
| Using demo       | ographic information, i.e., Nar              | ne, DOB, Gender                                                                                                    |
|                  |                                              | ~~~~~~~~~~~~~~~~~~~~~~~~~~~~~~~~~~~~~~                                                                                                    |

If your organization is a payer or has intentionally limited your access to a specific roster of patients, then demographic searches will not result in additional patient matching possibilities over the search by number.

For most portal users, however, searches are done with demographic information. For this search, only use the criteria fields on the right of the screen, including Name, Date of Birth, and Gender. If you also know the person's middle name, you can add it to the first names box. Soon, SYNCRONYS will be adding additional search criteria fields that have been requested by our users.

### PATIENT SEARCH METHOD 2

#### **Demographics Search requires –**

- Last name and a least one of these:
  - Date of Birth (DOB) First Name(s) Gender
- Wildcard character "%" may be used in Name fields
  - Example: "John%" to return "John", "Johnson", "Johnston", etc.
- Searches will return close matches
  - Example: Search for Peters could return matches for Petersen, Elizabeth for Liz, etc.
  - May produce unexpected results, maiden to married names, or people with same DOB and similar name

A wildcard character of a percent sign may be used if you are uncertain about the spelling of the first or last name. The system can return close matches and even recognize some nicknames. People with last name changes might still be found if other parameters entered are enough to narrow down a potential match.

| DEMOGRAPHIC PATIENT SEARCH RESULTS                                                                                                    |             |               |                                |      |                                              |                                                    |  |  |
|----------------------------------------------------------------------------------------------------|-------------|---------------|--------------------------------|------|----------------------------------------------|----------------------------------------------------|--|--|
| 1                                                                                                    | Identifier  | Name          | Date of Birth (Age)            | Sex  | Phone                                        | Address                                            |  |  |
|                                                                                                    | ABK-76623-2 | MOUSE, MICKEY | Mar-15-1970 (52 years)         | Male | (505)819-9173 (Home)                         | 28B CALLE PRIVADO, SANTA FE, NM, 87508, USA (Home) |  |  |
|                                                                                                    | ABF-74393-9 | MOUSE, MICKEY | Jan-01-1964 (58 years)         | Male | (505)299-9430 (Home)<br>(505)333-3333 (Work) | 123 DISNEY LAND RD, ALBUQUERQUE, NM, 87123 (Home)  |  |  |
|                                                                                                    | ACN-18974-9 | MOUSE, MICKEY | Mar-07-1900 (122 years)        | Male | (505)555-5555 (Home)<br>(505)555-5555 (Work) | 111, FARMINGTON, NM, 87114 (Home)                  |  |  |
|                                                                                                    | ABJ-74242-9 | MOUSE, MICKEY | May-14-1984 (38 years)         | Male | (575)627-7000 (Home)                         | 117 E 19TH, ROSWELL, NM, 88201 (Home)              |  |  |
|                                                                                                    | ABR-61102-8 | MOUSE, MICKEY | Jun-05-2014 (8 years 6 months) | Male | (505)989-6412 (Home)                         | 110 SUNSET RD, SANTA FE, NM, 87507, USA (Home)     |  |  |
| <ul> <li>Up to 15 patients per screen; 50 maximum possible</li> <li>Next and Previous links to navigate if<br/>there are more than will fit on one screen</li> </ul> |             |               |                                |      |                                              |                                                    |  |  |

Searching with demographic information usually returns more than one possible match. The patient search result list will show you up to 15 patients on this screen, and using the next and previous links you may see up to 50 possible matches before the system requires additional search criteria be provided.

# WHY AM I SEEING UNMERGED PATIENT RECORDS IN THE CLINICAL PORTAL?

• SYNCRONYS has over 2,247,903 unique individuals in the HIE, as measured by distinct valid SSNs.

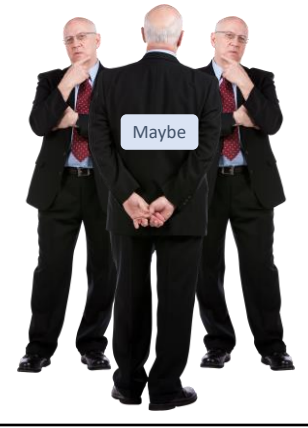

- Multiple data sources, with different business needs for capturing and sharing patient information.
- Certain data elements **must** match. (Some are not visible to you.) Some are heavily weighted, so if not entered correctly, it can prevent a merge.
- Key elements that help with matching include: 1) patient address, 2) patient SSN, 3) patient (home) phone number.

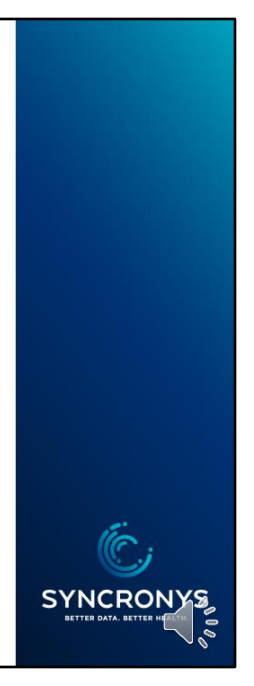

The SYNCRONYS health information exchange has over 2,247,903 unique individuals in the HIE, as measured by distinct valid SSNs. SYNCRONYS is a rich data source for patient information coming in from many diverse EHR systems and organizations with different business needs for capturing information. To safely merge data into the correct patient's record, certain data elements MUST match. Some identifiers can be seen in the patient search result list, but other hidden identifiers, such as social security number, may be heavily weighted to ensure records are not attributed to the wrong patient's record. Key demographic elements that help with matching include: 1) patient address, 2) patient Social Security Number, and 3) patient phone number.

| WHY AM I SEEING UNMERGED<br>PATIENT RECORDS IN THE<br>CLINICAL PORTAL? |                 |                       |                           |            | Vame<br>Date of | Shelton<br>This search<br>Mickey. Use<br>Jul-18-1 | ieraldine France<br>will match similar sounding names<br>% to match any text e.g. Sa% match<br>129 | es<br>e.g. Mick will match Michael and<br>ees Sam and Sarah. |
|------------------------------------------------------------------------|-----------------|-----------------------|---------------------------|------------|-----------------|---------------------------------------------------|----------------------------------------------------------------------------------------------------|--------------------------------------------------------------|
| Correla                                                                |                 |                       |                           |            | Sex             | This search<br>Jan-02-2007<br>Male                | vill match date of birth based on th<br>MM/DD/YYYY, e.g., 01/02/2001; or<br>Female All             | e formats: MMM-DD-YYYY, e.g.,<br>DDMMYYYY, e.g., 02012001.   |
|                                                                        | Identifier      | Name                  | Date of Birth (Age)       | Sex        | Phone           |                                                   | Address                                                                                            |                                                              |
|                                                                        | ABE-04314-3     | SHELTON, FRANCES<br>G | Jul-18-1929 (92<br>years) | Female     | (505<br>(Home)  |                                                   | ST NE, A<br>(Home)                                                                                 | LBUQUERQUE, NM, 87110, US                                    |
|                                                                        | ADJ-01491-8     | SHELTON,<br>GERALDINE | Jul-18-1929 (92<br>years) | Female     |                 |                                                   |                                                                                                    |                                                              |
| a la la                                                                | AEQ-55161-1     | Shelton, Geraldine    | Jul-18-1929<br>DECEASED   | Female     |                 |                                                   | Place NE,<br>(Home)                                                                                | Albuquerque, NM, 87110                                       |
| Add                                                                    | checked results | to worklist 🗸 Repl    | ace worklist with check   | ed results | ~               |                                                   |                                                                                                    |                                                              |

This is a real patient, but we have permission to use it for demonstration and training. I am using a screenshot to avoid accidentally showing any real names in my search. This patient search illustrates some of the reasons data may remain separate from the main record. This patient's name and address are different in each line. There may also be information that is not displayed that has prevented a merge, e.g., a difference in a social security number.

## WHEN THERE IS MORE THAN ONE, HOW CAN I KNOW WHICH RECORD I NEED?

- Hover your curser over the Identifier to see which data sources are included in that record.
- Choose the one with the most sources.
- Then use *Context Navigation* to see everything else.

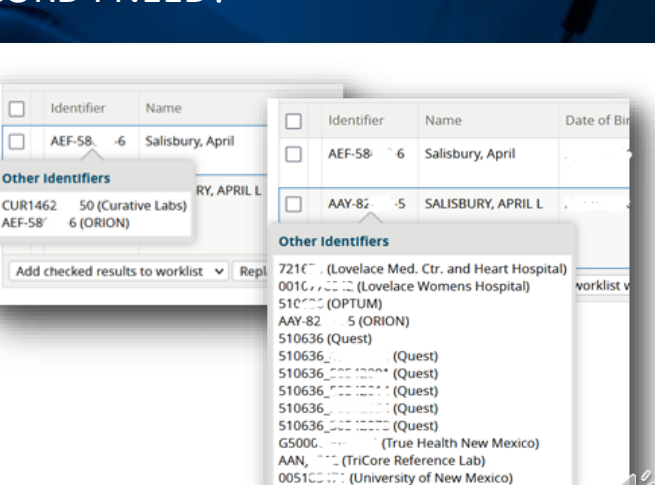

4155

es of NM

SYNCRONYS

It is for this reason that we recommend performing a demographic search if you are permitted to look up any patient necessary. This will ensure you find all available information. If you see results that you suspect are for the same patient, you have some options. Hovering your cursor over the (ORION) system identifier will display a pop-up list of medical record numbers that have merged into that record. In this example (on the left), you see a record that resulted from a COVID19 lab result months ago. However, in the next row down, the second record (screenshot on the right) has many MRNs, indicating most of this patient's information has been merged into that record, an indication that this one would be of greater interest unless you are looking for that COVID19 result for example.

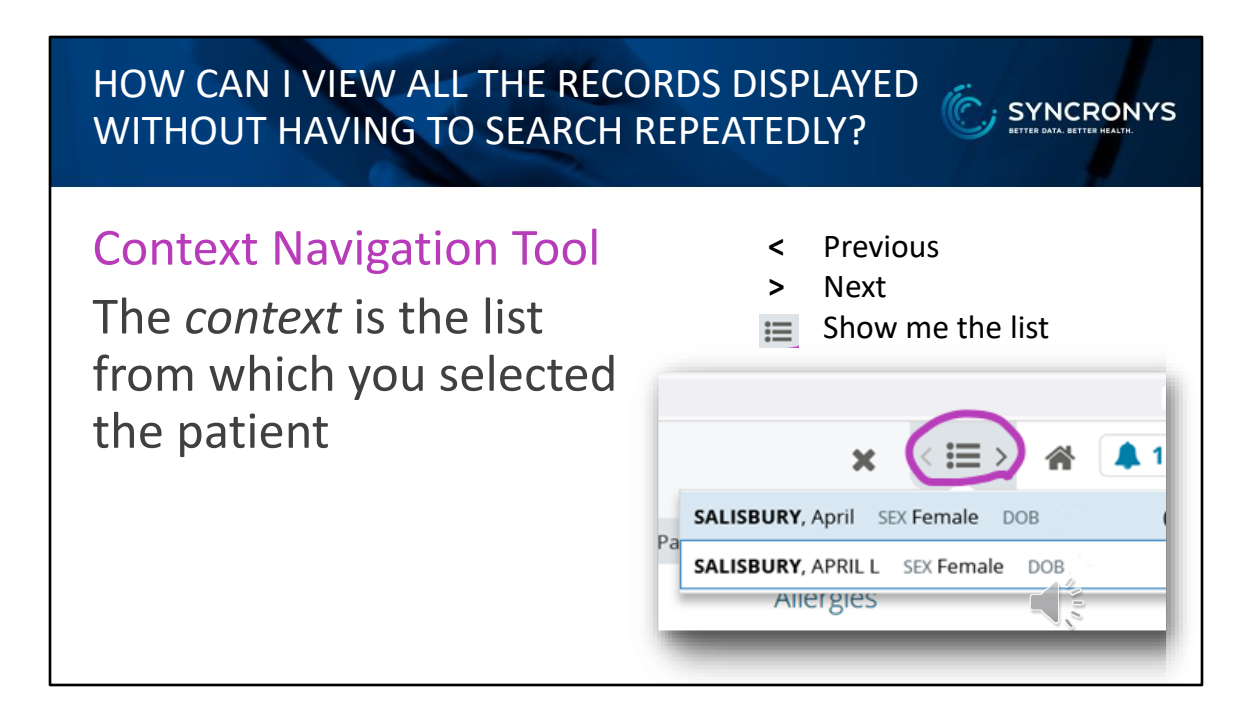

After looking at one of these records, you do not have to go back and search all over again to see the other record. Your SYNCRONYS clinical portal has a tool called "*Context Navigation*" that allows you to quickly move backward or forward within the list of patients from which you selected the individual you are currently viewing; in that case the "context" was your <u>patient search result</u> list. Use the forward and back arrows or click into the three horizonal lines (some call the hamburger) to see a popup of that list. Clicking into this "hamburger" icon shows you all the patients in that list of possible matches, which is extremely useful in navigating through those unmerged records you suspect belong to the same person.

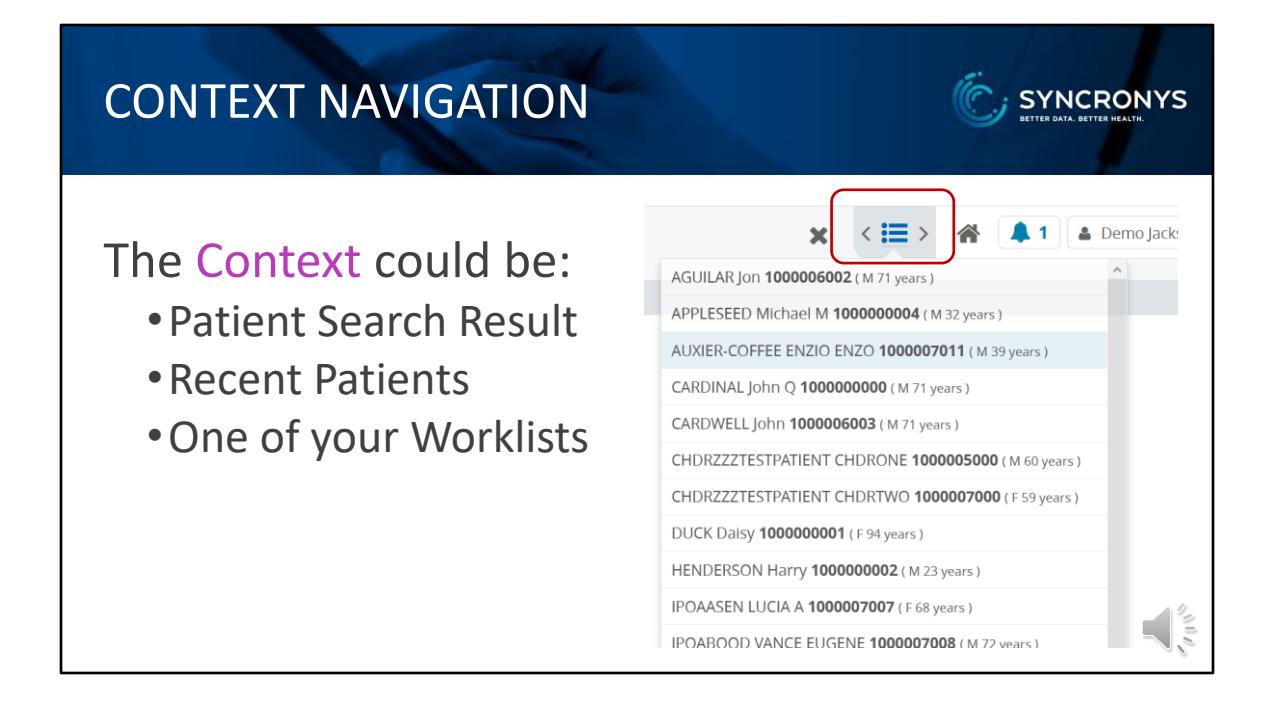

Context Navigation can also be used to show you the other patients in your recent patients list or a <u>Worklist</u> when you use one of those to select a patient.

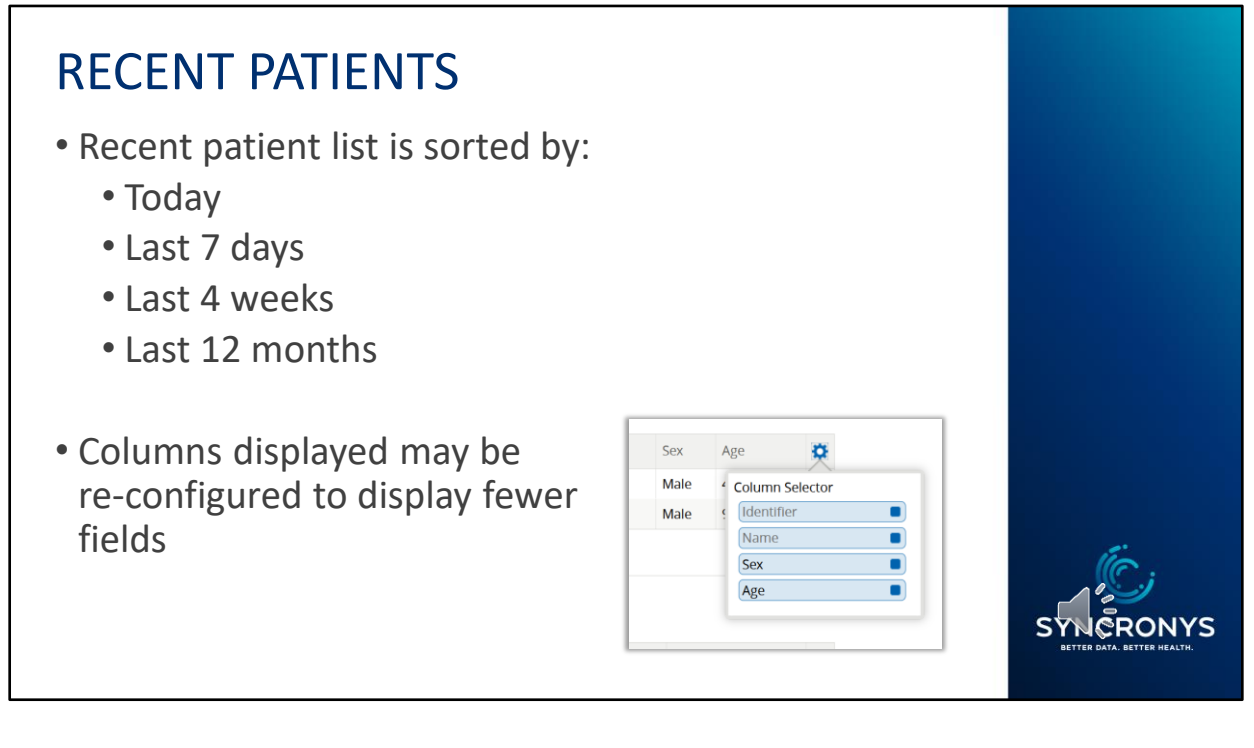

In addition to the ability to search for patients, there are some features that will help you quickly find a patient record again.

For example, if you've conducted a patient search and had to exit the patient summary or log out, there is an easy way to find the patient again without conducting the entire search Use the Recent Patients list in the Patients>Recent Patients entry point or the Recent Patients windowlet on the homepage. Recent patients appears on the default clinician home screen if you don't change your initial home screen setting.

## WORKLISTS

- Worklists allow users to quickly access and manage patients
- Six worklists available user may rename
  - Red, Blue, Yellow, Green, Orange, Purple
  - Edit columns that appear on worklist
- A user may wish to rename a worklist to follow a specific group of patients, e.g.:
  - Follow-up
  - By Care Team
  - By Condition

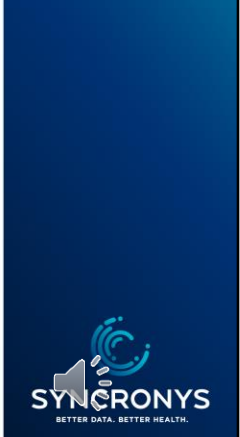

Anyone who can search for patients has another convenient way to store them for quick retrieval by category. You can name your six patient lists any way you like, and there are a couple of ways you can assign patients to a list.

| WORKLISTS                                                                       |                                    | Patient Search              |                                         |
|---------------------------------------------------------------------------------|------------------------------------|-----------------------------|-----------------------------------------|
| <ul><li>Add from Patient Search</li><li>Add one at a time or</li></ul>          |                                    | This searce<br>Organization | h performs on EUACT match only.         |
| <ul><li>in a group</li><li>User specific</li></ul>                              |                                    | Search Reset                | Name<br>Consent1, Test                  |
| • 100 patients per worklis                                                      | t<br>emove at least 2.             | Add checked results to w    | Consent3, Test                          |
| <ul> <li>Choose which list(s)<br/>to display on your<br/>home screen</li> </ul> | My Worklist  Red Rename Identifier | Name                        | SYNCRONYS<br>BETTEB DATA. BETTER VERTER |

In your patient search result list, you can click on the open box next to the identifier and choose the worklist from the dropdown menu below.

Each worklist can hold up to 100 names, and you will see a notification if you need to make room for more.

The first, or Red, worklist appears on the clinician's home page by default, but users can choose which list to show on the home screen by visiting the user preferences screen.

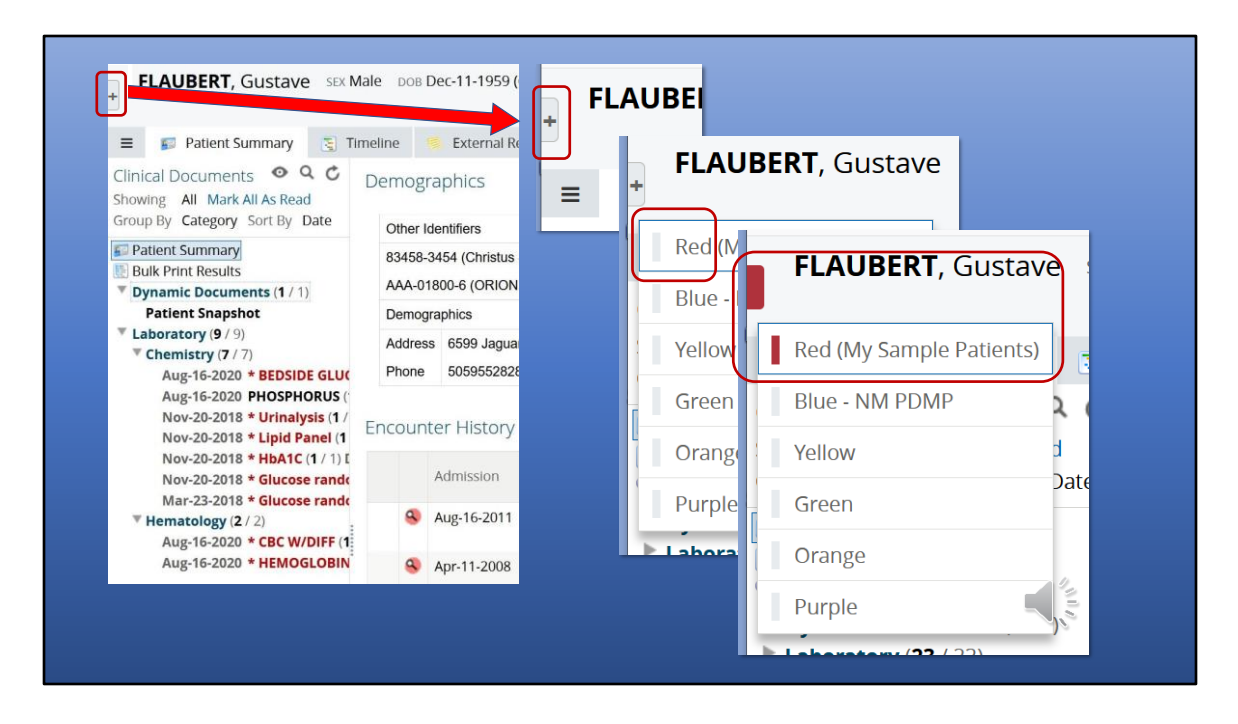

If you decide after you have entered a record, you have a second chance to add a patient to a worklist, by clicking into the icon at the top left side of the patient summary screen. You will see a drop-down menu of your six worklists there, and you can assign the patient to more than one list if you like.